# TEKNISA TRAINING

ERP Web Financeiro/Cadastros Iniciais Cadastro de Agência

**FINWEBCAD02V1** 

|          |      |       |          |      |      |    |  |  |  | 9 |  |  |  |  |   |
|----------|------|-------|----------|------|------|----|--|--|--|---|--|--|--|--|---|
|          |      |       |          |      |      |    |  |  |  |   |  |  |  |  |   |
| Í        | n    | dic   | e:       |      |      |    |  |  |  |   |  |  |  |  |   |
|          |      |       |          |      |      |    |  |  |  |   |  |  |  |  |   |
| <u>C</u> | )bje | etivo | <u>)</u> |      |      |    |  |  |  |   |  |  |  |  | 3 |
| С        | ad   | astr  | o de     | e Ad | iênc | ia |  |  |  |   |  |  |  |  | 4 |
|          |      |       |          |      |      |    |  |  |  |   |  |  |  |  |   |
|          |      |       |          |      |      |    |  |  |  |   |  |  |  |  |   |
|          |      |       |          |      |      |    |  |  |  |   |  |  |  |  |   |
|          |      |       |          |      |      |    |  |  |  |   |  |  |  |  |   |
|          |      |       |          |      |      |    |  |  |  |   |  |  |  |  |   |
|          |      |       |          |      |      |    |  |  |  |   |  |  |  |  |   |
|          |      |       |          |      |      |    |  |  |  |   |  |  |  |  |   |
|          |      |       |          |      |      |    |  |  |  |   |  |  |  |  |   |
|          |      |       |          |      |      |    |  |  |  |   |  |  |  |  |   |
|          |      |       |          |      |      |    |  |  |  |   |  |  |  |  |   |
|          |      |       |          |      |      |    |  |  |  |   |  |  |  |  |   |
|          |      |       |          |      |      |    |  |  |  |   |  |  |  |  |   |
|          |      |       |          |      |      |    |  |  |  |   |  |  |  |  |   |
|          |      |       |          |      |      |    |  |  |  |   |  |  |  |  |   |
|          |      |       |          |      |      |    |  |  |  |   |  |  |  |  |   |
|          |      |       |          |      |      |    |  |  |  |   |  |  |  |  |   |
|          |      |       |          |      |      |    |  |  |  |   |  |  |  |  |   |
|          |      |       |          |      |      |    |  |  |  |   |  |  |  |  |   |
|          |      |       |          |      |      |    |  |  |  |   |  |  |  |  |   |
|          |      |       |          |      |      |    |  |  |  |   |  |  |  |  |   |
|          |      |       |          |      |      |    |  |  |  |   |  |  |  |  |   |
|          |      |       |          |      |      |    |  |  |  |   |  |  |  |  |   |
|          |      |       |          |      |      |    |  |  |  |   |  |  |  |  |   |
|          |      |       |          |      |      |    |  |  |  |   |  |  |  |  |   |
|          |      |       |          |      |      |    |  |  |  |   |  |  |  |  |   |

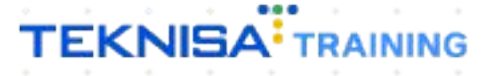

## Objetivo

Este manual tem por objetivo auxiliar com o cadastro de agência.

### Cadastro de Agência

1. Selecione o menu superior (Imagem 1) no canto superior esquerdo.

|    | S ERP                  |                    | × +                |              |              |                           |                            |                          |                     |    |                    |                           | ~ -           | 8        | ×             |
|----|------------------------|--------------------|--------------------|--------------|--------------|---------------------------|----------------------------|--------------------------|---------------------|----|--------------------|---------------------------|---------------|----------|---------------|
|    | ÷ → C 🔒                | pebbianerp.te      | knisa.com//#/produ | ct#dashboard | d            |                           |                            |                          |                     |    |                    | Ŕ                         | ☆□            |          | :             |
| Ξ  | 104/05                 | - Virac            | da Web - Pebbian   |              |              |                           |                            |                          |                     |    | Access Control Atu | ilizar Tradução           | 2.20.1 ( DB ' | ersion - | ERP<br>7395 ) |
|    | impresa: 01 - Teknis   | a - Virada Mobil   | e - Pebbian        |              |              |                           | Vencimento:                | De 31/08/2023 ;          | até 04/09/2023      |    |                    |                           |               | (        | ۲             |
| F  | inanceiro Fisca        | al Pedidos D       | Oocumentos Fiscais | Produção     |              |                           |                            |                          |                     |    |                    |                           |               |          |               |
| h  | Recebimentos - V       | 'encidos           | Recebimentos em A  | berto        | Recebimentos | - Baixados                | Pagamentos - Ve            | encidos                  | Pagamentos em Aber  | to | Pagamentos -       | Baixados (Dia)            |               |          |               |
| l  | A                      | 3                  | (Dia)              | 0            | (Dia)        | 0                         | A                          | 1                        |                     | 0  | P                  | 0                         |               |          |               |
| H  |                        |                    |                    |              |              |                           |                            |                          |                     |    |                    |                           |               |          |               |
| Ш  | → Títulos a R          | eceber - Em        | Aberto<br>Cliente  |              | Parc.        | Valor Líg.                | L→ Títulos a<br>Vencimento | Pagar - Em A<br>CNPI/CPF | berto<br>Fornecedor |    | Parc.              | Valor Líg.                |               |          |               |
| Ш  |                        |                    |                    |              |              |                           |                            |                          |                     |    |                    |                           |               |          |               |
| Н  |                        |                    |                    |              |              |                           |                            |                          |                     |    |                    |                           |               |          |               |
| Н  |                        |                    |                    |              |              |                           |                            |                          |                     |    |                    |                           |               |          |               |
| Н  |                        |                    |                    |              |              |                           |                            |                          |                     |    |                    |                           |               |          |               |
| Ш  |                        |                    |                    | R            |              | $\rightarrow \rightarrow$ | ı← ←                       |                          | 1/0                 |    |                    | $\rightarrow \rightarrow$ |               |          |               |
| 11 | Divisão de Re          | eceitas            |                    |              |              |                           | Divisão de [               | Despesas                 |                     |    |                    |                           |               |          |               |
| н  | Títulos a Receber/Rece | ebidos por Tipo de | Título             |              |              |                           | Títulos a Pagar/Pago       | s por Tipo de Títuk      | D                   |    |                    |                           |               |          |               |
| Н  | 0                      |                    |                    |              |              |                           | 0                          |                          |                     |    |                    |                           |               |          |               |
| H  |                        |                    |                    |              |              |                           |                            |                          |                     |    |                    |                           |               |          |               |
|    |                        |                    |                    |              |              |                           |                            |                          |                     |    |                    |                           |               |          |               |
|    |                        |                    |                    |              |              |                           |                            |                          |                     |    |                    |                           |               |          |               |

Imagem 1 - Menu Superior

 Na barra de pesquisa (Imagem 2) digite "Agência" e selecione o resultado correspondente.

| Operador Virador Pabbian                                              | bard                  |                           |                                      |                                  |                      |   | 0                   | e 4                       | t 🔲 😩 |
|-----------------------------------------------------------------------|-----------------------|---------------------------|--------------------------------------|----------------------------------|----------------------|---|---------------------|---------------------------|-------|
| 04/09/2023<br>0001 - Teknisa - Virada Web - Pebbian<br>Trocar Unidade | 0                     | _                         | Vencimento:                          | De 31/08/2023 :                  | até 04/09/2023       | _ | Access Control Atua | alizar Tradução 🧤         |       |
| SENCIA X                                                              | Recebimentos<br>(Dia) | - Baixados                | Pagamentos - V                       | encidos                          |                      |   | Pagamentos -        | Baixados (Dia)            |       |
| <b>Agência</b><br>Parac <mark>in</mark> trização » Financeiro         |                       |                           |                                      | 1                                |                      |   |                     |                           |       |
|                                                                       |                       | Valor Líq.                | → Títulos a<br>Vencimento            | Pagar - Em A<br>CNPJ/CPF         | lberto<br>Fornecedor |   | Parc.               | Valor Líq.                |       |
|                                                                       |                       | $\rightarrow \rightarrow$ | i← ←                                 |                                  | 1/0                  |   |                     | $\rightarrow \rightarrow$ |       |
|                                                                       |                       |                           | Divisão de l<br>Títulos a Pagar/Pago | Despesas<br>s por Tipo de Titule |                      |   |                     |                           |       |
|                                                                       |                       |                           |                                      |                                  |                      |   |                     |                           |       |

Imagem 2 – Barra de pesquisa

- 3. Na tela de filtro (Imagem 3), selecione:
- Banco: para o cadastro da agência.

| 🕸 ERP X +                                                         |                  | ~ - @ ×                                               |
|-------------------------------------------------------------------|------------------|-------------------------------------------------------|
| ← → C                                                             |                  | 🖻 🖈 🔲 😩 :                                             |
| E 🔯 Agência<br>04/09/2023   0001 - Teknisa - Virada Web - Pebbian |                  | CADFIN<br>Access Control 2.33.0 ( DB Version - 7395 ) |
| Código                                                            | Nome             |                                                       |
|                                                                   | Não há registros |                                                       |
|                                                                   |                  |                                                       |
|                                                                   |                  |                                                       |
|                                                                   |                  |                                                       |
|                                                                   |                  |                                                       |
|                                                                   |                  |                                                       |
|                                                                   |                  |                                                       |
|                                                                   |                  |                                                       |
|                                                                   |                  |                                                       |
|                                                                   |                  |                                                       |
| Filtro                                                            |                  |                                                       |
| Banco 🗊                                                           | Agência          |                                                       |
|                                                                   | Q                | ×                                                     |
| > Mais campos                                                     |                  |                                                       |
| Fechar                                                            | $\otimes$        | Aplicar filtro                                        |
|                                                                   |                  |                                                       |
|                                                                   |                  |                                                       |

4. Clique em Aplicar Filtro (Imagem 4) no canto inferior direito.

| 🕸 ERP × +                                                                                            |                  | ~ - 0 ×                                   |
|----------------------------------------------------------------------------------------------------|------------------|-------------------------------------------|
| $\mathbf{C}  ightarrow \mathbf{C}$ $\mathbf{C}$ pebbianerp.teknisa.com//cadFin/#/cadFin#ger08400_age | ncia             | 它 ☆ 🔲 😩 :                                 |
| Agência<br>04/09/2023   0001 - Teknisa - Virada Web - Pebbian                                        |                  | Access Control 2.33.0 ( DB Version - 7395 |
| Iódigo                                                                                               | Nome             |                                           |
|                                                                                                    | Não há registros |                                           |
|                                                                                                    |                  |                                           |
|                                                                                                    |                  |                                           |
|                                                                                                    |                  |                                           |
|                                                                                                    |                  |                                           |
|                                                                                                    |                  |                                           |
|                                                                                                    |                  |                                           |
|                                                                                                    |                  |                                           |
|                                                                                                    |                  |                                           |
|                                                                                                    |                  |                                           |
| iltro                                                                                                |                  |                                           |
|                                                                                                    |                  |                                           |
| inco 💩                                                                                               | Agência          | ×                                         |
|                                                                                                    |                  |                                           |
| Mais campos                                                                                          |                  |                                           |
|                                                                                                    |                  | Anlicar filtro                            |
| echar                                                                                                | ×.               | Aprical Indio                             |

Imagem 4 – Aplicar Filtro

Imagem 3 - Tela de Filtro

Você deve ser direcionado para uma tela de listagem, nela vão estar dispostas todas as agências cadastradas para o banco escolhido.

5. Clique em Adicionar (Imagem 5) para incluir uma nova agência.

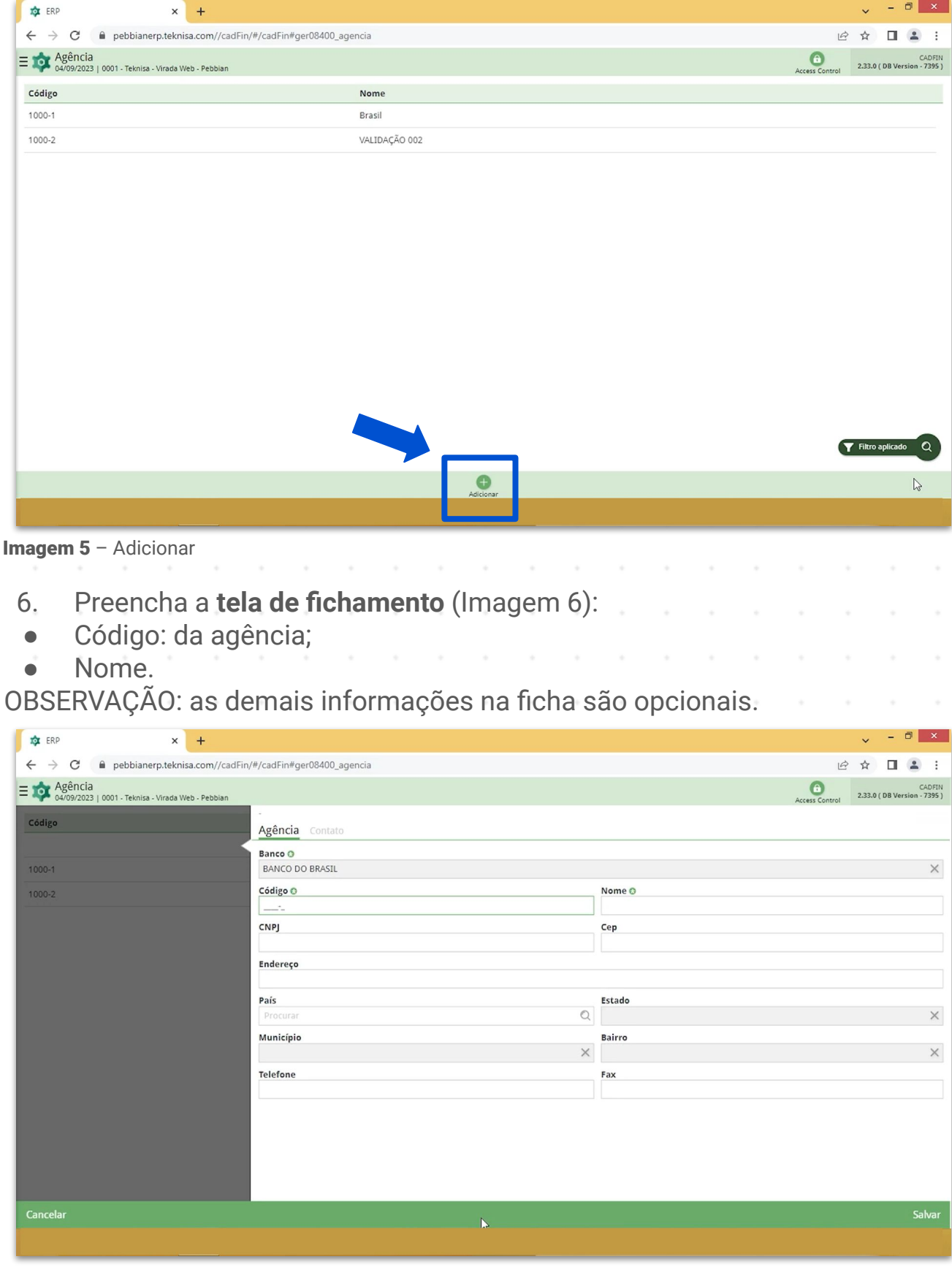

Imagem 6 - Tela de Fichamento

7. Clique em Salvar (Imagem 7) para finalizar o cadastro.

| Le A L L COTIN<br>Access Control 233.0 (DB Version - 7355) |
|------------------------------------------------------------|
| Access Control 2.33.0 ( DB Version - 7395 )                |
| ×                                                          |
| X                                                          |
| ×                                                          |
|                                                            |
|                                                            |
|                                                            |
|                                                            |
|                                                            |
|                                                            |
| ×                                                          |
|                                                            |
| ×                                                          |
|                                                            |
|                                                            |
|                                                            |

Imagem 7 – Salvar

8. Novamente na **Tela de Listagem** (Imagem 8) selecione o cadastro realizado.

| ERP ×                                               | +                                     | v - 0                                  |
|-----------------------------------------------------|---------------------------------------|----------------------------------------|
| → C                                                 | com//cadFin/#/cadFin#ger08400_agencia | 🖻 🖈 🔲 💄                                |
| Agência<br>04/09/2023   0001 - Teknisa - Virada Wel | - Pebbian                             | Access Control 2.33.0 ( DB Version - 7 |
| digo                                                | Nome                                  |                                        |
| 00-1                                                | Brasil                                |                                        |
| 00-2                                                | VALIDAÇÃO 002                         |                                        |
| 00-3                                                | AGENCI BB                             |                                        |
|                                                     |                                       |                                        |
|                                                     |                                       |                                        |
|                                                     |                                       |                                        |
|                                                     |                                       |                                        |
|                                                     |                                       |                                        |
|                                                     |                                       |                                        |
|                                                     |                                       |                                        |
|                                                     |                                       |                                        |
|                                                     |                                       |                                        |
|                                                     |                                       |                                        |
|                                                     |                                       |                                        |
|                                                     |                                       |                                        |
|                                                     |                                       |                                        |
|                                                     |                                       |                                        |
|                                                     |                                       |                                        |
|                                                     |                                       |                                        |
|                                                     |                                       |                                        |
|                                                     |                                       |                                        |
|                                                     |                                       |                                        |
|                                                     |                                       |                                        |
|                                                     |                                       |                                        |
|                                                     |                                       |                                        |
|                                                     |                                       | 🝸 Filtro aplicado 🛛 🖉                  |
|                                                     |                                       |                                        |
|                                                     |                                       |                                        |
|                                                     | 0                                     |                                        |
|                                                     | Adicionar                             |                                        |
|                                                     |                                       |                                        |
|                                                     |                                       |                                        |
|                                                     |                                       |                                        |

Imagem 8 – Tela de LIstagem

 Selecione a aba Contato (Imagem 9) para cadastrar informações de contatos do banco nessa agência, caso essas informações estejam disponíveis. Para isso, selecione Adicionar no inferior da tela e salve as informações.

| RP ERP                                            | × +                                           |           |                  |                   | ~ - 0 ×                                                                                                    |
|---------------------------------------------------|-----------------------------------------------|-----------|------------------|-------------------|----------------------------------------------------------------------------------------------------|
| ← → C 🔒 pebbianerp.t                              | teknisa.com//cadFin/#/cadFin#ger08400_agencia |           |                  | Ê 1               | A 🛛 😩 :                                                                                                    |
| E 🔯 Agência<br>04/09/2023   0001 - Teknisa - Vira | ada Web - Pebbian                             |           |                  | Access Control 2. | CADFIN<br>.33.0 ( DB Version - 7395 )                                                                            |
| Código                                            | Agê cia Contato                               |           |                  |                   |                                                                                                    |
| 1000-1                                            | Nome                                          | Cargo     | Telefone         |                   |                                                                                                    |
| 1000-2                                            |                                               | 1         | Não há registros |                   |                                                                                                    |
| 1000-3                                            |                                               |           |                  |                   |                                                                                                    |
|                                                   |                                               |           |                  |                   |                                                                                                    |
|                                                   |                                               |           |                  |                   |                                                                                                    |
|                                                   |                                               |           |                  |                   |                                                                                                    |
|                                                   |                                               |           |                  |                   |                                                                                                    |
|                                                   |                                               |           |                  |                   |                                                                                                    |
|                                                   |                                               |           |                  |                   |                                                                                                    |
|                                                   |                                               |           |                  |                   |                                                                                                    |
|                                                   |                                               |           |                  |                   |                                                                                                    |
|                                                   |                                               |           |                  |                   |                                                                                                    |
|                                                   |                                               |           |                  |                   |                                                                                                    |
|                                                   |                                               |           |                  |                   |                                                                                                    |
| <b>∢</b> Voltar                                   |                                               | •         |                  |                   |                                                                                                    |
|                                                   |                                               | Adicionar |                  |                   |                                                                                                    |
|                                                   |                                               |           |                  |                   | and the second second second second second second second second second second second second second second second |

Imagem 9 - Contato

10. Caso não deseje preencher as informações, clique em **Voltar** (Imagem 10) no canto inferior esquerdo..

|                                                        | .com//cadFin/#/cadFin#ger08400_agencia |          |             | ie 🛧 🗖 😩                                  |
|--------------------------------------------------------|----------------------------------------|----------|-------------|-------------------------------------------|
| of Agência<br>04/09/2023   0001 - Teknisa - Virada Wet | o - Pebbian                            |          |             | C<br>Access Control 2.33.0 ( DB Version - |
| ódigo                                                  | 1000-3 - AGENCI BB<br>Agência Contato  |          |             |                                           |
| 000-1                                                  | Name                                   | Cargo    | Telefone    |                                           |
| 000-2                                                  | Nonie                                  | Não há   | á registros |                                           |
| 000-3                                                  | $\leq$                                 |          | 0           |                                           |
|                                                        |                                        |          |             |                                           |
|                                                        |                                        |          |             |                                           |
|                                                        |                                        |          |             |                                           |
|                                                        |                                        |          |             |                                           |
|                                                        |                                        |          |             |                                           |
|                                                        |                                        |          |             |                                           |
|                                                        |                                        |          |             |                                           |
|                                                        |                                        |          |             |                                           |
|                                                        |                                        |          |             |                                           |
|                                                        |                                        |          |             |                                           |
|                                                        |                                        |          |             |                                           |
|                                                        |                                        |          |             |                                           |
|                                                        |                                        |          |             |                                           |
| /oltar                                                 |                                        | •        |             |                                           |
|                                                        |                                        | Adicinal |             |                                           |
| and the second second second second                    |                                        |          |             |                                           |

TEKNISA

Finalizando todas as etapas, o cadastro de agência foi realizado com sucesso.